OFFICIAL

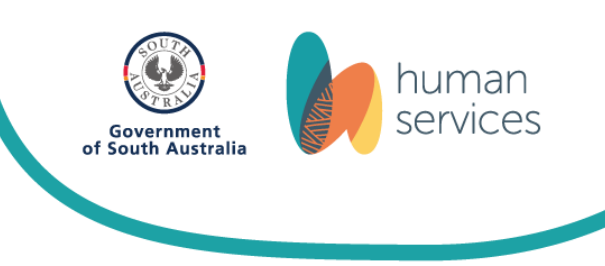

# Enabling pop-ups in your web browser

MyHub System requires the use of pop-ups to launch eLearning courses and complete some other common activities.

DHS networked computers already have pop-ups enabled. However, you may need to enable pop-ups in your web-browser when logging into the LMS from outside the DHS network.

The following instructions will assist you in enabling pop-ups in the web-browser being used.

## Microsoft Edge

- 1. Open Microsoft Edge
- 2. Click on the ... dot points in the top right corner of the screen.
- 3. Select 'Settings'
- 4. Click 'Site permissions'
- 5. Find the 'Pop-ups and redirects' and click if it's not "Allowed"
- 6. Click on the 'Block' radio button
- 7. Close the window

## **Internet Explorer 11**

- 1. Open Internet Explorer
- 2. Select the 'Tools' icon in the top right corner of the screen

Page 1 of 3

OFFICIAL

- 3. Select 'Internet options'
- 4. Click on the 'Privacy' tab and locate 'Pop-up Blocker'
- 5. Clear the 'Turn on Pop-up Blocker' check box
- 6. Select 'OK'

#### **Google Chrome**

- 1. Click the Chrome 'Menu' icon in the top right corner of the screen.
- 2. Select Settings
- 3. Scroll down and click on 'Show advanced settings'
- 4. In the 'Privacy' section, click on the 'Content settings' button
- 5. Scroll down to the 'Pop-ups' section
- 6. Click on the 'Allow all sites to show pop-ups' radio button
- 7. Click 'Done'

#### **Mozilla Firefox**

- 1. Click the 'Menu' button in the top left corner of the screen.
- 2. Select on the 'Options'.
- 3. Select the Content panel.
- 4. Locate the 'Pop-ups' section.
- 5. Clear the 'Block pop-up windows' check box to disable the pop-up blocker.
- 6. Click 'OK'.

OFFICIAL

## Safari OSX

- 1. Click on 'Safari' in the top left corner of the screen.
- 2. Locate 'Block pop-up windows' from the drop down menu
- 3. Turn off 'Block pop-ups'
- Or
  - 1. Click on the 'Safari' drop down menu
  - 2. Choose 'Preferences'
  - 3. Select 'Security'
  - 4. Untick the 'Block pop-up windows'

### Safari IOS

- 1. Click on 'Settings'
- 2. Click on 'Safari'.
- 3. Locate the 'General' section.
- 4. Locate 'Block Pop-ups'

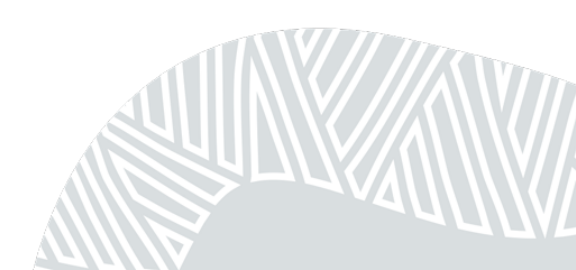